## APPROVING EMPLOYEE LEAVE REPORTS

**1.** From Employee Dashboard, click "**Approve Leave Report**" button.

| :                                         |                                 |                          | * 2                            |
|-------------------------------------------|---------------------------------|--------------------------|--------------------------------|
| Employee Dashboard                        |                                 |                          |                                |
| Employee Dashboard                        |                                 |                          |                                |
|                                           | Leave Balances as of 04/18/2022 |                          |                                |
| My Profile                                | Vacation in hours 0.00          | Sick Leave in hours 23.0 |                                |
|                                           |                                 |                          | Full Leave Balance Information |
| Pay Information                           |                                 | *                        | My Activities                  |
| Latest Pay Stub: 03/31/2022 All Pay Stubs | Direct Deposit Information      | Deductions History       | Enter Lazve Report             |
| Earnings                                  |                                 | ^                        |                                |
|                                           |                                 |                          | Approve Time                   |
| Benefits                                  |                                 | ^                        | Approve Leave Report           |
| Taxes                                     |                                 | *                        | Approve Leave Request          |
|                                           |                                 |                          | Pay Stub Administrator         |
| Job Summary                               |                                 | ^                        | Employee Menu                  |
| Employee Summary                          |                                 | ^                        |                                |

2. Select Pay Period from drop-down box.

|                                                    | * • • • • •                                |
|----------------------------------------------------|--------------------------------------------|
| Employee Dashboard • Time Entry Approvals          | Please select a Pay Period to Continue     |
| Approvals - Leave Report                           | 🚆 Proxy Super User                         |
| Approvals Leave Report 2                           |                                            |
| Leave Report 🗸 Select Pay Period 🗸 All Departments | Il Status except Not Started Enter ID/Name |
|                                                    |                                            |
|                                                    |                                            |

3. Click on employee name of the report you want to view and approve.

| <b>.</b>                                                                                                    | *         | •            | 1       |
|----------------------------------------------------------------------------------------------------|-----------|--------------|---------|
| Employee Dashboard • Time Entry Approvals Approvals - Leave Report                                                                                                    |           |              | Reports |
| Approvals Leave Report                                                                                                    |           |              |         |
| Leave Report     v     05/01/2022 · 05/31/2022 (2022 MOv     All Departments     v     All Status except Not Started                                                                                                    | ~         | Enter ID/Nar | ne      |
| Distribution Status Report - Leave Report                                                                                                    |           |              | ^       |
| 5<br>4<br>3<br>2<br>2<br>2<br>1<br>2<br>2<br>1<br>2<br>2<br>2<br>1<br>2<br>2<br>2<br>1<br>2<br>2<br>2<br>1<br>2<br>2<br>2<br>1<br>2<br>2<br>2<br>1<br>2<br>2<br>2<br>1<br>2<br>2<br>2<br>1<br>2<br>2<br>2<br>2<br>2<br>2<br>2<br>2<br>2<br>2<br>2<br>2<br>2 |           |              |         |
|                                                                                                    | // 1= i+= | ^            | ^       |
| EXAMPLE EMPLOYEE 1     K00000000     EXAMPLE     8.00 Hours                                                                                                    | onits     | •            | ŧ       |
| EXAMPLE EMPLOYEE 2 K00000001 EXAMPLE 8.00 Hours                                                                                                    |           | i            | :       |
| In Progress 6                                                                                                    |           |              | ^       |

**4.** Review employee's leave report. Make sure all days/hours requested are correct. Click "**Approve**" button.

|                                                               |                        |                                           | * 2                   | 1       |
|---------------------------------------------------------------|------------------------|-------------------------------------------|-----------------------|---------|
| Employee Dashboard   Time Entry Approvals  EXAMPLE EMPLOYEE 1 |                        |                                           |                       | Preview |
| Leave Repor                                                   | t Detail Summary       |                                           |                       | Í       |
| K00000000, EXA<br>EXAMPLE<br>Pay Period: 05/0                 | MPLE EMPLOYEE 1        | Pending Submitted On 04/05/2022, 03:23 PM |                       | Ĵ       |
| Time Entry Det                                                | ail                    |                                           |                       |         |
| Date                                                          | Earn Code              | Shift Total                               |                       |         |
| 05/23/2022                                                    | VAC, Vacation          | 1 8.00 Hours                              |                       |         |
| Summary                                                       |                        |                                           |                       |         |
| Earn Code                                                     | Shift Week 1 Week 2    | Week 3 Week 4 Week 5 Total                |                       |         |
| VAC, Vacation                                                 | 1                      | 8.00 8.00 Hours                           |                       |         |
| Total Hours                                                   |                        | 8.00                                      |                       |         |
| Routing and Sta                                               | atus                   |                                           |                       |         |
| Name                                                          | Action                 | Date & Time                               |                       |         |
| EXAMPLE EMPLOY                                                | EE 1 Originated        | 04/05/2022, 03:17 PM                      |                       |         |
| EXAMPLE EMPLOY                                                | EE 1 Submitted         | 04/05/2022, 03:23 PM                      |                       |         |
| APPROVING SUPER                                               | RVISOR Pending Approva | al                                        |                       |         |
| Comment (Optiona                                              | al):                   |                                           |                       |         |
| Add Comment                                                   |                        |                                           | 4                     |         |
|                                                               |                        |                                           | Return for correction | Approve |

\*If correction is needed, press "Return for correction" button to send back to employee to fix.\* Repeat steps 3 and 4 until all employee leave reports are approved.

## NOTE

Employees who did not start their leave reports will not be displayed unless you change the status drop-down box to "Not Started." Please be sure to check for "Not Started" reports each month for your employees.

|                                                                                                    | * 2                           |
|----------------------------------------------------------------------------------------------------|-------------------------------|
| Employee Dashboard • Time Entry Approvals                                                          |                               |
| Approvals - Leave Report                                                                           | III Reports                   |
| Approvals Leave Report                                                                             |                               |
| Leave Report         •         05/01/2022 - 05/31/2022 (2022 MO•         All Departments         • | All Status except Not Started |
| Distribution Status Report - Leave Report                                                          | Approved                      |
| 6                                                                                                  | Cancelled                     |
| 5                                                                                                  | Not Started                   |
| 4                                                                                                  | Completed                     |
| 3<br>2 2<br>1<br>0 Pending In Progress Returned Error Approved Completed                           | 0<br>Cancelled                |

It is the responsibility of the supervisor/approver to monitor the status of their employee's leave reports, review the accuracy of the reports, review that earn codes are used appropriately and that all reports are submitted before the deadline.

If an employee did not submit their leave report to you by the deadline, you <u>will not</u> have the ability to approve it in Banner 9 Self-Service. Please email <u>payroll@pipeline.sbcc.edu</u> with employee's hours **and** your approval so that the report can be processed.